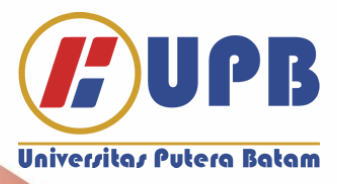

# PANDUAN PENGAJUAN CUTI AKADEMIK

## **UNIVERSITAS PUTERA BATAM**

Panduan Pengajuan Cuti Akademik

Universitas Putera Batam

1

TIM PENYUSUN:

Penanggung Jawab:

Kepala BAAK

Ketua

Misdarina S.Kep

Diterbitkan Oleh:

Biro Administrasi Akademik dan Kemahasiswaan

#### PANDUAN PENGAJUAN CUTI AKADEMIK

#### A. PENGAJUAN CUTI DENGAN STATUS MAHASISWA AKTIF

- 1. Mahasiswa login ke SIAM Aktif melalui sia.upbatam.ac.id
- 2. Klik Menu E-Administrasi → Pengajuan Cuti Akademik

| Akademik 🔻               | e - Administrasi                                                                                                    |  |
|--------------------------|----------------------------------------------------------------------------------------------------|--|
| Mahasiswa   Perpustakaan | <ul> <li>Pengajuan Pindah Waktu Kuliah (Pagi /<br/>Malam / Shift) [Status]</li> <li>Pindah Lokasi [Status]</li> <li>Pengajuan Surat (Keterangan [Status])</li> </ul>                                                                                                    |  |
|                          | <ul> <li>Pengajuan Cuti Akademik [Status]</li> <li>Pengajuan Perpanjang Kartu Mahasiswa<br/>[Status]</li> <li>Pengajuan Cetak Ulang Kartu Mahasiswa<br/>[Status]</li> <li>Pengajuan Cranskrip Akademik<br/>Sementara [Status]</li> <li>Pengajuan Legalisir Tambahan [Status]</li> <li>Pengajuan Cetak KRS/KHS/Kehadiran<br/>[Status]</li> <li>Pengajuan Pindah ke Perguruan Tinggi<br/>Lain</li> <li>Pengajuan Beli Buku Sumbangan</li> <li>Pengajuan Cetak Bukti Pembayaran<br/>[Status]</li> <li>E-Payment Putera Batam</li> </ul> |  |

3. Kemudian Akan tampil opsi pengajuan cuti seperti dibawah ini:

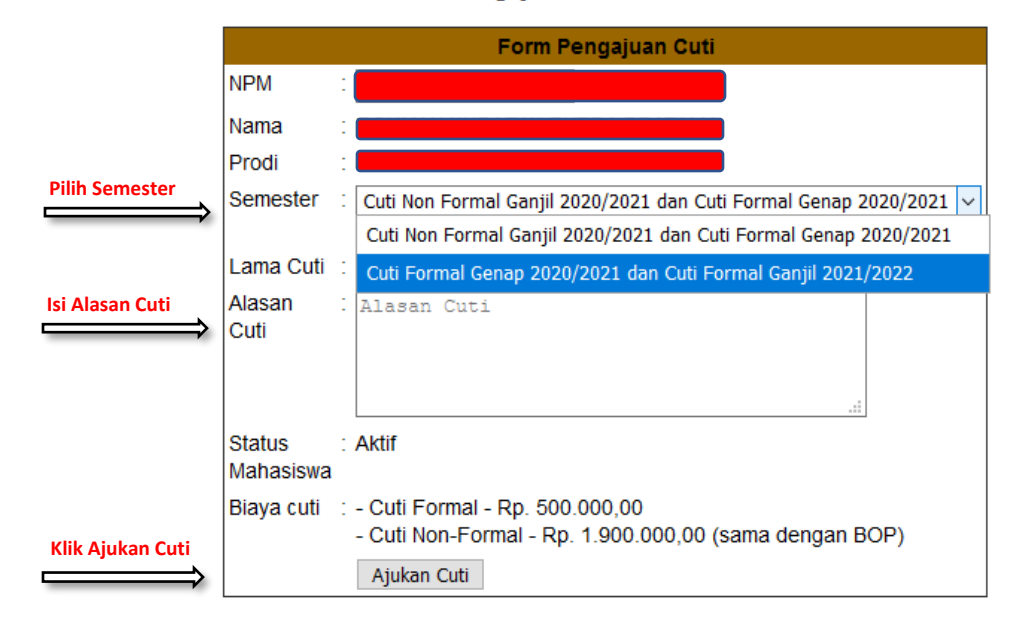

#### Pengajuan Cuti Mahasiswa

#### Catatan Penting:

### Anda akan di wajibkan mengambil cuti akademik selama 2 semester.

Nb. Hal Yang membedakan antara CUTI FORMAL dan CUTI NON FORMAL adalah WAKTU PENGAJUAN
1. Cuti Formal : Pengajuam setelah UAS Semester Sebelumnya sampai dengan Hari terakhir Pertemuan kedua Perkuliahan semester berikut nya (contoh Setelah UAS Ganjil 2020/2021 s/d Pertemuan Kedua Perkuliahan Genap 2020/2021)
2. Cuti Non Formal : Pengajuan Setelah Pertemuan Kedua Perkuliahan atau sama sekali tidak ada kabar selama satu semester

- 4. Hubungi Pembimbing Akademik dan Kaprodi untuk melakukan verifikasi pengajuan cuti
- 5. Untuk mengetahui hasil verifikasi dari dosen Pembimbing Akademik dan Kaprodi maka mahasiswa wajib untuk mengecek status melalui Menu E-Administrasi → Pengajuan Cuti Akademik → Status

| <ul> <li>Perpustakaan</li> <li>Perpustakaan</li> <li>Perpustakaan</li> <li>Pengajuan Pindah Waktu Kuliah (Pagi /<br/>Malam / Shift) [Status]</li> <li>Pindah Lokasi [Status]</li> <li>Pengajuan Surat Keterangan [Status]</li> <li>Pengajuan Cuti Akademik [Status]</li> <li>Pengajuan Perpanjang Kartu Mahasiswa<br/>[Status]</li> <li>Pengajuan Cetak Ulang Kartu Mahasiswa<br/>[Status]</li> <li>Pengajuan Transkrip Akademik<br/>Sementara [Status]</li> <li>Pengajuan Legalisir Tambahan [Status]</li> <li>Pengajuan Cetak KRS/KHS/Kehadiran<br/>[Status]</li> <li>Pengajuan Pindah ke Perguruan Tinggi<br/>Lain</li> <li>Pengajuan Cetak Bukti Pembayaran<br/>[Status]</li> </ul> | emik 🔻     | e - Administrasi                                              |
|----------------------------------------------------------------------------------------------------|------------|---------------------------------------------------------------|
| <ul> <li>Perpustakaan</li> <li>Pindah Lokasi [Status]</li> <li>Pengajuan Surat Keterangan [Status]</li> <li>Pengajuan Cuti Akademik [Status]</li> <li>Pengajuan Cuti Akademik [Status]</li> <li>Pengajuan Perpanjang Kartu Mahasiswa [Status]</li> <li>Pengajuan Cetak Ulang Kartu Mahasiswa [Status]</li> <li>Pengajuan Cetak Ulang Kartu Mahasiswa [Status]</li> <li>Pengajuan Transkrip Akademik Sementara [Status]</li> <li>Pengajuan Legalisir Tambahan [Status]</li> <li>Pengajuan Cetak KRS/KHS/Kehadiran [Status]</li> <li>Pengajuan Pindah ke Perguruan Tinggi Lain</li> <li>Pengajuan Cetak Bukti Pembayaran [Status]</li> </ul>                                              | siswa 🔻 🔻  | Pengajuan Pindah Waktu Kuliah (Pagi / Malam / Chith) (Chatua) |
| <ul> <li>Perpustakaan</li> <li>Pengajuan Surat Keterangan [Status]</li> <li>Pengajuan Cuti Akademik [Status]</li> <li>Pengajuan Cuti Akademik [Status]</li> <li>Pengajuan Nantu Perpustakaan [Status]</li> <li>Pengajuan Perpanjang Kartu Mahasiswa [Status]</li> <li>Pengajuan Cetak Ulang Kartu Mahasiswa [Status]</li> <li>Pengajuan Cetak Ulang Kartu Mahasiswa [Status]</li> <li>Pengajuan Transkrip Akademik Sementara [Status]</li> <li>Pengajuan Cetak KRS/KHS/Kehadiran [Status]</li> <li>Pengajuan Cetak KRS/KHS/Kehadiran [Status]</li> <li>Pengajuan Pindah ke Perguruan Tinggi Lain</li> <li>Pengajuan Cetak Bukti Pembayaran [Status]</li> </ul>                          |            | Pindah Lokasi [Status]                                        |
| <ul> <li>Pengajuan Cuti Akademik [Status]</li> <li>Pengajuan Nartu Perpustakaan [status]</li> <li>Pengajuan Perpanjang Kartu Mahasiswa<br/>[Status]</li> <li>Pengajuan Cetak Ulang Kartu Mahasiswa<br/>[Status]</li> <li>Pengajuan Transkrip Akademik<br/>Sementara [Status]</li> <li>Pengajuan Legalisir Tambahan [Status]</li> <li>Pengajuan Cetak KRS/KHS/Kehadiran<br/>[Status]</li> <li>Pengajuan Pindah ke Perguruan Tinggi<br/>Lain</li> <li>Pengajuan Cetak Bukti Pembayaran<br/>[Status]</li> </ul>                                                                                                    | Istakaan V | Pengajuan Surat Keterangan [Status]                           |
| <ul> <li>Pengajuan Kartu Perpustakaan (status)</li> <li>Pengajuan Perpanjang Kartu Mahasiswa<br/>[Status]</li> <li>Pengajuan Cetak Ulang Kartu Mahasiswa<br/>[Status]</li> <li>Pengajuan Transkrip Akademik<br/>Sementara [Status]</li> <li>Pengajuan Legalisir Tambahan [Status]</li> <li>Pengajuan Cetak KRS/KHS/Kehadiran<br/>[Status]</li> <li>Pengajuan Dindah ke Perguruan Tinggi<br/>Lain</li> <li>Pengajuan Beli Buku Sumbangan</li> <li>Pengajuan Cetak Bukti Pembayaran<br/>[Status]</li> </ul>                                                                                                    |            | Pengajuan Cuti Akademik [Status]                              |
| <ul> <li>Pengajuan Perpanjang Kartu Mahasiswa<br/>[Status]</li> <li>Pengajuan Cetak Ulang Kartu Mahasiswa<br/>[Status]</li> <li>Pengajuan Transkrip Akademik<br/>Sementara [Status]</li> <li>Pengajuan Legalisir Tambahan [Status]</li> <li>Pengajuan Cetak KRS/KHS/Kehadiran<br/>[Status]</li> <li>Pengajuan Pindah ke Perguruan Tinggi<br/>Lain</li> <li>Pengajuan Beli Buku Sumbangan</li> <li>Pengajuan Cetak Bukti Pembayaran<br/>[Status]</li> </ul>                                                                                                    |            | Pengajuan Kanu Perpusiakaan (Status)                          |
| [Status]<br>Pengajuan Cetak Ulang Kartu Mahasiswa<br>[Status]<br>Pengajuan Transkrip Akademik<br>Sementara [Status]<br>Pengajuan Legalisir Tambahan [Status]<br>Pengajuan Cetak KRS/KHS/Kehadiran<br>[Status]<br>Pengajuan Pindah ke Perguruan Tinggi<br>Lain<br>Pengajuan Beli Buku Sumbangan<br>Pengajuan Cetak Bukti Pembayaran<br>[Status]                                                                                                    |            | Pengajuan Perpanjang Kartu Mahasiswa                          |
| <ul> <li>Pengajuan Cetak Ulang Kartu Mahasiswa<br/>[Status]</li> <li>Pengajuan Transkrip Akademik<br/>Sementara [Status]</li> <li>Pengajuan Legalisir Tambahan [Status]</li> <li>Pengajuan Cetak KRS/KHS/Kehadiran<br/>[Status]</li> <li>Pengajuan Pindah ke Perguruan Tinggi<br/>Lain</li> <li>Pengajuan Beli Buku Sumbangan</li> <li>Pengajuan Cetak Bukti Pembayaran<br/>[Status]</li> </ul>                                                                                                    |            | [Status]                                                      |
| [Status]<br>Pengajuan Transkrip Akademik<br>Sementara [Status]<br>Pengajuan Legalisir Tambahan [Status]<br>Pengajuan Cetak KRS/KHS/Kehadiran<br>[Status]<br>Pengajuan Pindah ke Perguruan Tinggi<br>Lain<br>Pengajuan Beli Buku Sumbangan<br>Pengajuan Cetak Bukti Pembayaran<br>[Status]                                                                                                    |            | <ul> <li>Pengajuan Cetak Ulang Kartu Mahasiswa</li> </ul>     |
| <ul> <li>Pengajuan Transkrip Akademik<br/>Sementara [Status]</li> <li>Pengajuan Legalisir Tambahan [Status]</li> <li>Pengajuan Cetak KRS/KHS/Kehadiran<br/>[Status]</li> <li>Pengajuan Pindah ke Perguruan Tinggi<br/>Lain</li> <li>Pengajuan Beli Buku Sumbangan</li> <li>Pengajuan Cetak Bukti Pembayaran<br/>[Status]</li> </ul>                                                                                                    |            | [Status]                                                      |
| Sementara [Status]<br>Pengajuan Legalisir Tambahan [Status]<br>Pengajuan Cetak KRS/KHS/Kehadiran<br>[Status]<br>Pengajuan Pindah ke Perguruan Tinggi<br>Lain<br>Pengajuan Beli Buku Sumbangan<br>Pengajuan Cetak Bukti Pembayaran<br>[Status]                                                                                                    |            | <ul> <li>Pengajuan Transkrip Akademik</li> </ul>              |
| <ul> <li>Pengajuan Legalisir Tambahan [Status]</li> <li>Pengajuan Cetak KRS/KHS/Kehadiran<br/>[Status]</li> <li>Pengajuan Pindah ke Perguruan Tinggi<br/>Lain</li> <li>Pengajuan Beli Buku Sumbangan</li> <li>Pengajuan Cetak Bukti Pembayaran<br/>[Status]</li> </ul>                                                                                                    |            | Sementara [Status]                                            |
| <ul> <li>Pengajuan Cetak KRS/KHS/Kehadiran<br/>[Status]</li> <li>Pengajuan Pindah ke Perguruan Tinggi<br/>Lain</li> <li>Pengajuan Beli Buku Sumbangan</li> <li>Pengajuan Cetak Bukti Pembayaran<br/>[Status]</li> </ul>                                                                                                    |            | <ul> <li>Pengajuan Legalisir Tambahan [Status]</li> </ul>     |
| [Status]<br>Pengajuan Pindah ke Perguruan Tinggi<br>Lain<br>Pengajuan Beli Buku Sumbangan<br>Pengajuan Cetak Bukti Pembayaran<br>[Status]                                                                                                    |            | <ul> <li>Pengajuan Cetak KRS/KHS/Kehadiran</li> </ul>         |
| <ul> <li>Pengajuan Pindah ke Perguruan Tinggi<br/>Lain</li> <li>Pengajuan Beli Buku Sumbangan</li> <li>Pengajuan Cetak Bukti Pembayaran<br/>[Status]</li> </ul>                                                                                                    |            | [Status]                                                      |
| Lain<br>Pengajuan Beli Buku Sumbangan<br>Pengajuan Cetak Bukti Pembayaran<br>[Status]                                                                                                    |            | <ul> <li>Pengajuan Pindah ke Perguruan Tinggi</li> </ul>      |
| <ul> <li>Pengajuan Beli Buku Sumbangan</li> <li>Pengajuan Cetak Bukti Pembayaran<br/>[Status]</li> </ul>                                                                                                    |            | Lain<br>Descrives Ball Bules Symptones                        |
| Pengajuan Cetak Buku Pembayaran [Status]                                                                                                    |            | Pengajuan Beli Buku Sumbangan                                 |
| [Status]                                                                                                    |            | Pengajuan Cetak Bukti Pembayaran     Statual                  |
| - E Baymont Butora Batam                                                                                                    |            | - E Dovmont Dutora Ratam                                      |

6. Kemudian akan muncul tampilan dibawah ini:

| No | Waktu Ajukan        | Lama Cuti | Mulai Cuti di Semester | STATUS                                                                                                    |
|----|---------------------|-----------|------------------------|----------------------------------------------------------------------------------------------------|
| 1  | 2021-02-17 13:12:39 | 2         | Genap 2020/2021        | Pembimbing Akademik Anda sudah menyetujui<br>persetujuan Anda, Silahkan ke Kaprodi untuk proses<br>selanjutnya. |

7. Jika pada "Status Pengajuan" sudah disetujui oleh Pembimbing Akademik dan Kaprodi, maka segera lakukan pembayaran ke nomor Virtual account yang ada pada status

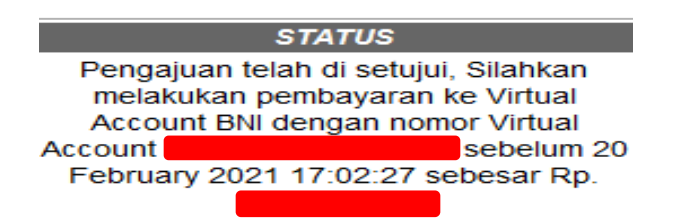

8. Setelah Lakukan Pembayaran, silahkan cek kembali status pengajuan, jika di status pengajuan SK cuti sudah selesai maka segera lakukan pengambilan ke BAAK/BLM terdekat

#### B. PENGAJUAN CUTI DENGAN STATUS MAHASISWA NON AKTIF SELAMA SATU SEMESTER

1. Mahasiswa login melalui SIAM non Aktif melalui sia.upbatam.ac.id pilih "Link UPB"

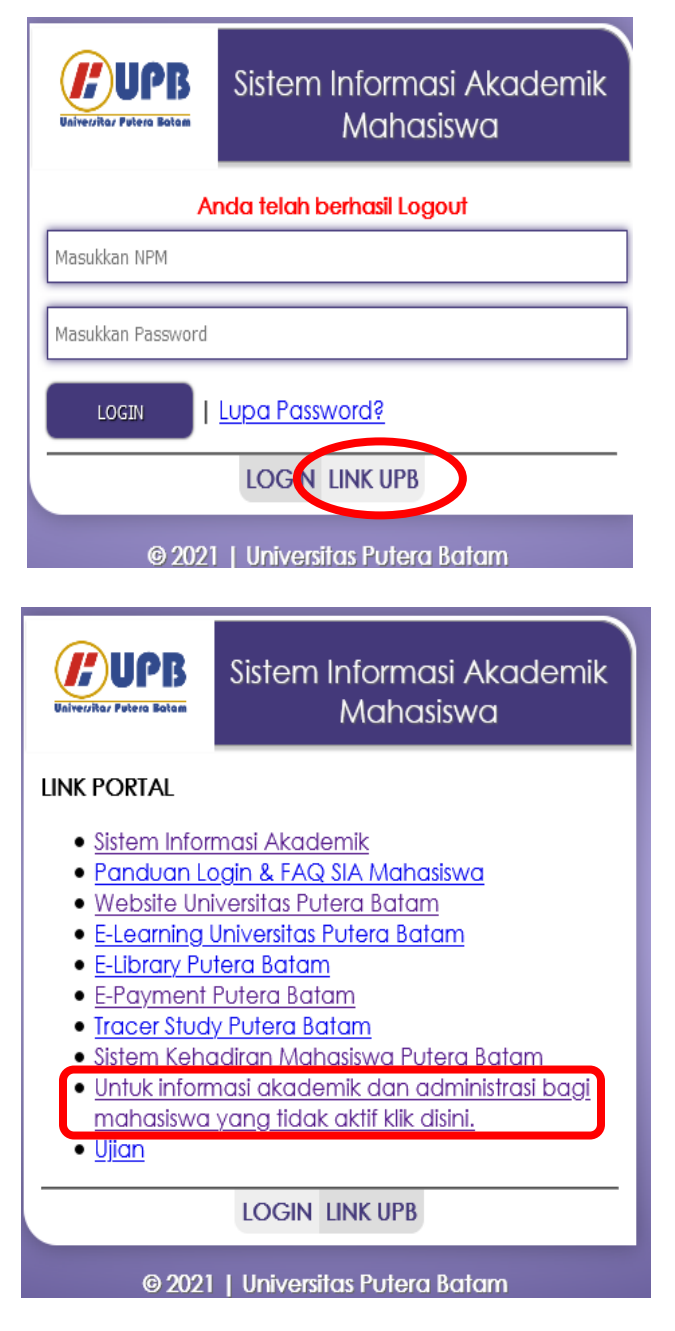

2. Kemudian akan tampil seperti dibawah ini  $\rightarrow$  Pilih Cuti Akademik

- Download Pengumuman - Layanan Pesan - Logout

3. Masukkan NPM dan Tanggal Lahir sesuai yang terdaftar di SIAM (Format Tanggal Lahir : yyyy-mmdd , Ex: 2000-08-31) kemudian klik proses

| <b>UPB</b><br>Fairer/life/Patere Batan | SIST           | EM IN             | IFORMASI AKADEMIK MAHASIS<br>PUTERA BATAM | <b>NA</b> |            |   |         |    |
|----------------------------------------|----------------|-------------------|-------------------------------------------|-----------|------------|---|---------|----|
| NPM                                    | PROGRAM STUDI  |                   |                                           |           |            |   |         | KD |
| NAMA                                   | LOKASI - KELAS | -                 |                                           |           | Menu Utama | 1 | Log Out | •  |
|                                        |                | NPM<br>Verifikasi | Pengajuan Cuti / Melihat Status Pengajuan |           |            |   |         |    |

 Kemudian akan tampil opsi pengajuan cuti seperti dibawah ini : pilih semester → isi alasan cuti → klik ajukan cuti

|                   | Form Pengajuan Cuti                                                                            |
|-------------------|------------------------------------------------------------------------------------------------|
| NPM               |                                                                                                |
| Nama              |                                                                                                |
| Prodi             |                                                                                                |
| Jenjang           | : S1                                                                                           |
| Semeste           | er 🗄 Duti Formal Genap 2020/2021 dan Cuti Formal Ganjil 2021/2022 🗸 🗸                          |
|                   | Cuti Non Formal Ganjil 2020/2021 dan Cuti Formal Genap 2020/2021                               |
| Lama C            | uti : Cuti Formal Genap 2020/2021 dan Cuti Formal Ganjil 2021/2022                             |
| Status<br>Mahasis | : Cuti<br>swa                                                                                  |
| Alasan<br>Cuti    | . ilasan Cuti                                                                                  |
|                   |                                                                                                |
| Biaya cu          | uti : - Cuti Formal - Rp. 500.000,00<br>- Cuti Non-Formal - Rp. 1.900.000,00 (sama dengan BOP) |
|                   | Ajukan Cuti                                                                                    |

Pengajuan Cuti Mahasiswa

- 5. Hubungi Pembimbing Akademik dan Kaprodi untuk melakukan verifikasi pengajuan cuti
- 6. Untuk mengetahui hasil verifikasi dari Pembimbing Akademik dan Kaprodi maka cek status dibawah form pengajuan , seperti tampilan dibawah ini:

|                     |                   | Form Pengajuan Cuti                          |            |
|---------------------|-------------------|----------------------------------------------|------------|
| NPM                 | :                 |                                              |            |
| Nama                | :                 |                                              |            |
| Prodi               | :                 |                                              |            |
| Jenjang             | : S1              |                                              |            |
| Semester            | Cuti Formal Ger   | nap 2020/2021 dan Cuti Formal Ganjil 2021/20 | )22 ~      |
|                     | Cuti Non Forma    | al Ganjil 2020/2021 dan Cuti Formal Genap 20 | 20/2021    |
| Lama Cuti           | Cuti Formal Ger   | nap 2020/2021 dan Cuti Formal Ganjil 2021/2  | 022        |
| Status              |                   |                                              |            |
| Manasiswa           |                   |                                              |            |
| Cuti                | - Alasan Cuti     |                                              |            |
|                     |                   |                                              |            |
|                     |                   |                                              |            |
| Biava cuti          | · - Cuti Formal - | Rp 500 000 00                                |            |
| Diaya cui           | - Cuti Non-Form   | mal - Rp. 1.900.000,00 (sama dengan BO       | P)         |
|                     | Ajukan Cuti       |                                              |            |
|                     |                   |                                              |            |
| o Waktu Ajukan Lai  | na Cuti           | Mulai Cuti di Semester                       |            |
| 2021 02 17 13:12:30 | 2                 | Genan 2020/2021                              | Pembin     |
| 2021-02-17 10.12.09 | 2                 | Genap 2020/2021                              | persetujua |
|                     |                   |                                              |            |

Pengajuan Cuti Mahasiswa

7. Jika pada "Status Pengajuan" sudah disetujui oleh Pembimbing Akademik dan Kaprodi, maka segera lakukan pembayaran ke nomor Virtual account yang ada pada status

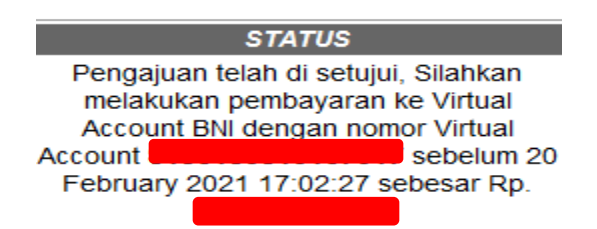

8. Setelah Lakukan Pembayaran, silahkan cek kembali status pengajuan anda, jika di status pengajuan SK cuti sudah selesai maka segera lakukan pengambilan ke BAAK/BLM terdekat